# <u>Audio Setup – Artsmesh version</u>

### **Configuring Artsmesh**

| 1. Open Artsmesh and open the "Profile" panel.                                                                                                    |                                                                                                    |
|----------------------------------------------------------------------------------------------------|----------------------------------------------------------------------------------------------------|
|                                                                                                    |                                                                                                    |
| 2. Under the "user" tab, enter a profile name                                                                                                    | PROFILE     USER     USER     GROUP     PROJECT     Naithan     Naithan Bosse   YourAffiliation     BUSY     YourLocation                                                                                                    |
|                                                                                                    | <ul> <li>This is my biography.</li> </ul>                                                                                                    |
| 3. Under the "group" tab, enter a group name                                                                                                    | PROFILE USER GROUP PROJECT Sonicarts Sonic Arts Calgary http://sonicarts.ucalgary.ca LOCK Calgary  Hello World                                                                                                    |
| 4. Open the "preferences" panel                                                                                                    | ▲ ₩ ₱ 魚 ⊕ ⊘ ⊰ → ⊗ osc ⊵ ☆ ♪ ?                                                                                                    |
| <ul> <li>5. Under the "general" panel, ensure that your private IPV4 and IPV6 addresses are correct. (Check your Network Preferences under Apple-&gt;System Preferences-&gt;Network Preferences)</li> <li>Ensure that "Mesh Use IPV6" is enabled. If any parameters are changed, click "Save" and restart Artsmesh.</li> </ul> | PREFERENCE     GENERAL     JACK SERVER     MACHINE NAME     naithan-bosses-macbook-pro-2.local     PRIVATE IPV4:     192.166.0.148     IPRIVATE IPV4:     192.166.0.148     IPRIVATE IPV4:     192.166.0.148     IPRIVATE IPV4:     192.166.0.148     IPRIVATE IPV4:     192.166.0.148     IPRIVATE IPV4:     192.166.0.148     IPRIVATE IPV4:     192.166.0.148     IPRIVATE IPV4:     192.166.0.148     IPRIVATE IPV6     IPRIVATE IPV6     IDISCOVER     AMSERVER IPV4:   106.187.39.20     AMSERVER IPV6:   [2400:8900::f03c:91ff.fedb:76fd]     AMPORT:     8080 |

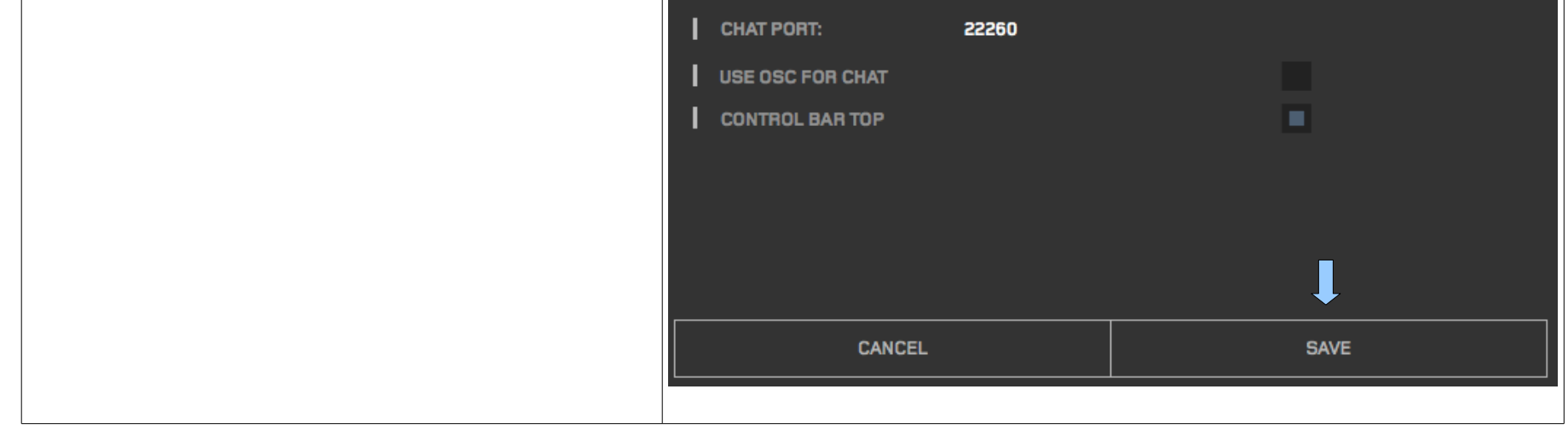

| <ol> <li>In the "Jack Server" tab, ensure that the correct<br/>input device, output device, interface input<br/>channels, and interface output channels are<br/>correct.</li> <li>Sample rate and buffer size values should be<br/>agreed upon in advance.</li> <li>Also ensure that the virtual input and output<br/>channels are set to 12.</li> <li>After changing the settings, click "Save" and<br/>restart Artsmesh.</li> </ol> | PREFERENCE         GENERAL       JACK SERVER         JACK SERVER:         JACK SERVER:         DRIVER:         Coreaudio         INPUT DEVICE:         Built-in Microphone         OUTPUT DEVICE:         Built-in Output         SAMPLE RATE:         48000         BUFFER SIZE:         512         HOG MODE:         CLOCK DRIFT COMPENSATION:         SYSTEM PORT MONITORING:         ACTIVE MIDI: |  |
|----------------------------------------------------------------------------------------------------|----------------------------------------------------------------------------------------------------|--|
|                                                                                                    | INTERFACE INPUT CHANNELS:       2         INTERFACE OUTPUT CHANNELS:       2         ARTSMESH CLIENT:                                                                                                    |  |
| 10. Under the "osc group" tab, set the values to the values listed on the left. Save and restart Artsmesh.                                                                                                    | IOSC SERVER SETTINGS:IUSER PASSWORD:defaultIPORT:22242IGROUP NAME:LocalGroupITIME OUT:30IGROUP PASSWORD:defaultIMAX USERS:50IMONITOR ADDR:localhostIMAX GROUPS:50IMONITOR PORT:22230IOSC CLIENT DEFAULT SETTINGS:ISERVER ADDR:localhostISERVER PORT:22242ILOCAL PORT:22243ILOCAL PORT:57120IISTEN PORT:57120                                                                                           |  |

## Creating audio connections in Artsmesh

| 0                                                                                                |                                                                                                    |            |       |       |        |        |   |     |  |
|--------------------------------------------------------------------------------------------------|----------------------------------------------------------------------------------------------------|------------|-------|-------|--------|--------|---|-----|--|
| 1. Before opening Artsmesh, ma                                                                   | 1. Before opening Artsmesh, make sure that the Max is not running and that you are connected to the correct network (Cybera).      |            |       |       |        |        |   |     |  |
| 2. Open Artmesh and double ch                                                                    | 2. Open Artmesh and double check that the correct IPV4 and IPV6 addresses are set in the "general" tab of the "Preferences" panel. |            |       | anel. |        |        |   |     |  |
| 3. Check that the "Local" button<br>window is green. (It may rem<br>moments after starting Artsm | at the top-right of the<br>ain yellow for a few<br>esh)                                                                            | $\bigcirc$ | LOCAL | ۲     | SYPHON | JACK   | ۲ | OSC |  |
| 4. Click the "Jack" button to act and make sure it turns green.                                  | ivate the jack audio server                                                                                                    |            |       |       |        | 0.31 • |   |     |  |
| 5. Click the "Mesh" button at th                                                                 | e top-left of the window.                                                                                                    | Ċ          | MESH  |       |        |        |   |     |  |

- 6. If you haven't already done so, start a Skype call between all locations.
- 7. In the "groups" panel, under the "live" tab, check to see that everyone has meshed successfully. Each group name should be visible.

Whichever location has been designated "node 1" will be the main group for the session. Nodes 2 and 3 should enter the node 1 group by hovering their mouse over the node 1 group name and clicking the icon that looks like a door with an arrow pointing in.

Your group will be moved into the node 1 group.

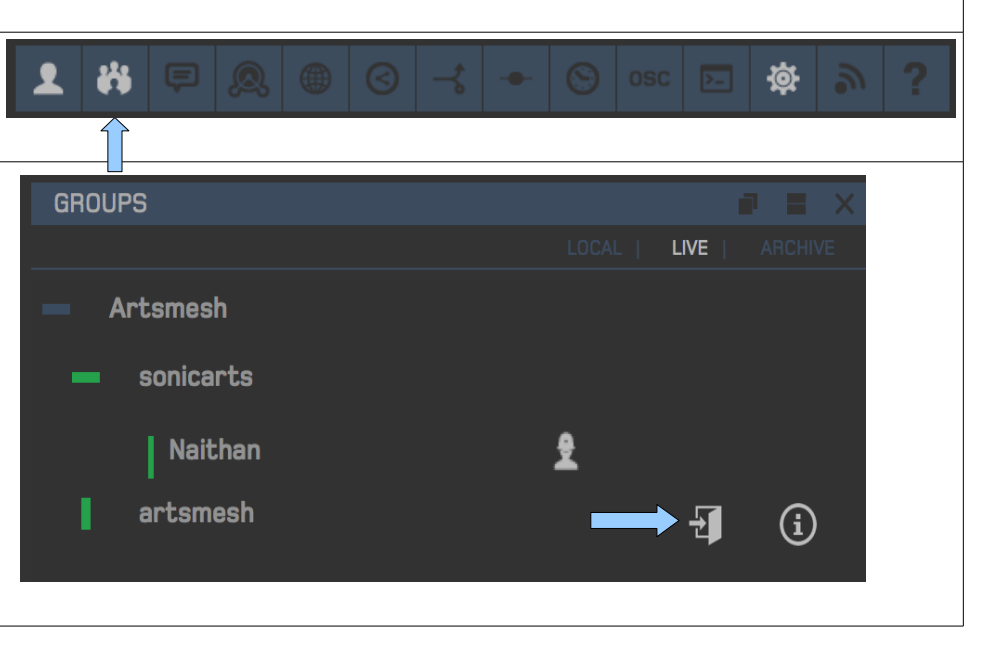

| [      |                                                                                                    |                                                                                                 |                                            |                                                                                                    |
|--------|----------------------------------------------------------------------------------------------------|-------------------------------------------------------------------------------------------------|--------------------------------------------|----------------------------------------------------------------------------------------------------|
| 8.     | Open the routing panel.                                                                                                    |                                                                                                 |                                            | - S osc 🖂 🏟 🔊 ?                                                                                                    |
| 9      | Open Max and follow the instruct                                                                                                    | ions (Set audio in/or                                                                           | to Jackrouter double check the sa          | ample rate and vector size start audio)                                                                                                    |
| 10     | <ul> <li>Once audio is started in Max, the appear on the routing wheel with outputs.</li> <li>Click the "+" button to connect au node.</li> <li>Connect audio in the following or <ol> <li>Node 1 to node 2</li> <li>Node 1 to node 3</li> <li>Node 2 to node 3</li> </ol> </li> </ul>                                            | Max jacks should<br>12 inputs and 12<br>Idio with another<br>der:                               |                                            |                                                                                                    |
|        | 5. 1.0de 2 to node 5                                                                                                    |                                                                                                 | SEND O RECEIVE                             |                                                                                                    |
| 12     | . In the pop-up connection window                                                                                                    | select the following                                                                            | settings:                                  |                                                                                                    |
| •      | If node 1:                                                                                                    | Role: Server                                                                                    |                                            | CONNECT TO: ip address                                                                                                    |
| •      | If node 2 connecting to node 1:                                                                                                    | Role: Client                                                                                    |                                            | PEER NAME                                                                                                    |
| •      | If node 2 connecting to node 3:                                                                                                    | Role: Server                                                                                    |                                            |                                                                                                    |
| •      | If node 3:                                                                                                    | Role: Client                                                                                    |                                            | PORT OFFSET: (4464 +)                                                                                                    |
| (Note: | Connect to: [Select the appropria<br>if the only option is 'ip address', see<br>Channel count: 2<br>Port offset: any available at BOT<br>Queue buffer length: 4<br>Packet redundancy: 1<br>Bit rate resolution: 24<br>Zero under run: disabled<br>Loopback: disabled<br>Use IPV6: enabled*<br>ntil both you and the connecting pa | te group name]<br><i>e the troubleshooting</i><br>H sites<br>http://www.arty.have.entered.all.t | g guide)<br>he settings and then hit "Run" | QUEUE BUFFER LENGTH:       4         PACKET REDUNDANCY:       1         BIT RATE RESOLUTIONS:       24         ZERO UNDER RUN       24         LOOPBACK       4         USE IPV6       RUN |
| 13     | . If the connection is successful, gro<br>appear on the routing wheel, conn<br>system to the remote location.<br><i>If your mic volume is up, feedback</i><br>Right-click one of the cables and all"                                                                                                    | een cables will<br>ecting your audio<br><i>could occur!!</i><br>elick "disconnect               |                                            | Connect<br>Disconnect All                                                                                                    |

| 14. Once all the network connections are created, each node will create the following audio connections: |                                      |                                      |  |  |
|----------------------------------------------------------------------------------------------------|--------------------------------------|--------------------------------------|--|--|
| Node 1:                                                                                                  | Node 2:                              | Node 3:                              |  |  |
| System receive 1-n => Max send 1-n                                                                       | System receive 1-n => Max send 1-n   | System receive 1-n => Max send 1-n   |  |  |
| Max receive 1-8 => System send 1-8                                                                       | Max receive 1-8 => System send 1-8   | Max receive 1-8 => System send 1-8   |  |  |
| Max receive 9-10 => Node 2 send 1-2                                                                      | Max receive 9-10 => Node 1 send 1-2  | Max receive 9-10 => Node 1 send 1-2  |  |  |
| Max receive 11-12 => Node 3 send 1-2                                                                     | Max receive 11-12 => Node 3 send 1-2 | Max receive 11-12 => Node 2 send 1-2 |  |  |
| Node 2 receive 1-2 => Max send 5-6                                                                       | Node 1 receive 1-2 => Max send 5-6   | Node 1 receive 1-2 => Max send 5-6   |  |  |
| Node 3 receive 1-2 => Max send 7-8                                                                       | Node 3 receive 1-2 => Max send 7-8   | Node 2 receive 1-2 => Max send 7-8   |  |  |

To make a connection:

- Click the appropriate receive jack on the routing wheel.
   Right-click the corresponding send and select "connect".

Note: Sends and receives are numbered clockwise. (Sends = white, receives = blue)

15. Follow the remaining sound-check instructions in Max.

16. Mute Skype during performance.

### **Control-rate messaging in Artsmesh**

| 1. Node 1 activates the OSC server by clicking the OSC button on the top-right of the window.                                                                               | LOCAL SYPHON JACK OSC<br>0.30                                                                                                    |
|----------------------------------------------------------------------------------------------------|----------------------------------------------------------------------------------------------------|
| 2. Navigate to the OSC panel                                                                                                    |                                                                                                    |
| 3. In the Server drop-down menu, select Node 1's profile name.                                                                                                    | OSC CLIENT                                                                                                    |
| <ul> <li>4. OSC messages can be sent over IPV4 or IPV6. Decide which protocol you will use in advance and set the IPV6 button accordingly.</li> <li>5. Click On.</li> </ul> | OSC CONTROLLER<br>SERVER Naithan V ON IPV6<br>SENDTO DEVICEIP PORT USERNAME Naithan<br>SEARCH SEARCH CLEAR ALL GROUPNAME sonicarts |

# Common problems

### The Jack button turns yellow instead of green

This indicates that the Jack server is not started correctly. This is mostly likely due to incorrect sample rate or buffer size settings. Turn off the the Jack button and navigate to the Jack Server tab in the Preferences panel. Reset the sample rate and buffer size values, click save, and restart Artsmesh. If the problem is not resolved, do a spotlight search for the JackPilot application. In the JackPilot menu, open Preferences and check that all the parameters match the preferences in Artsmesh. Change any mis-matched preferences then save and quit both applications.

## After turning on Mesh, the other groups don't appear in the Live tab of the groups panel.

In the general tab of the preferences panel, check if the "Mesh using IPV6" button is enabled. Each group should have the same value for this parameter. Change the value to match the other groups, click save, and restart Artsmesh.

#### Max crashes when starting the audio

The sample rate and/or signal vector size probably don't match the Jacktrip settings.